## Remisión de información al Ministerio de Industria, Turismo y Comercio sobre las actividades de suministro de productos petrolíferos

## Procedimiento para el envío de información

A continuación, se detalla el procedimiento a seguir para la remisión de información al Ministerio de Industria, Turismo, y Comercio.

- 1. Generar los datos en el programa Fuelsoft (Documento Generación de Datos en Fuelsoft).
- 2. Accedemos a la página http://www.mityc.es/risp, y pinchamos en el hiperenlace "Envío de Información".

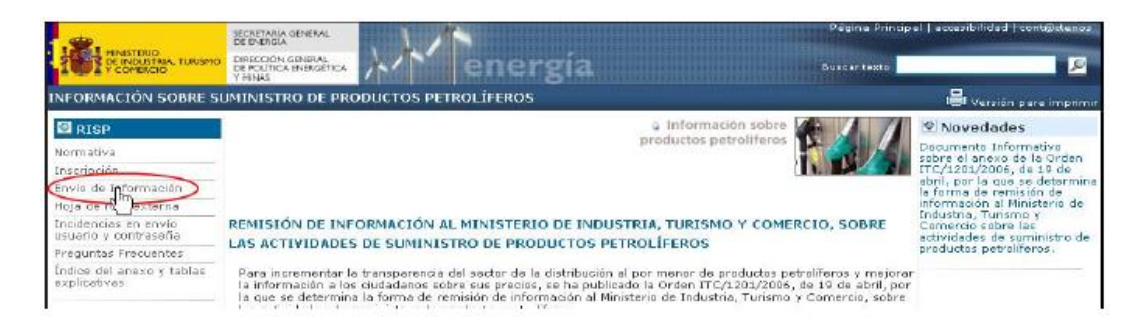

3. El siguiente paso será entrar en el enlace "Acceso a la Aplicación Informática".

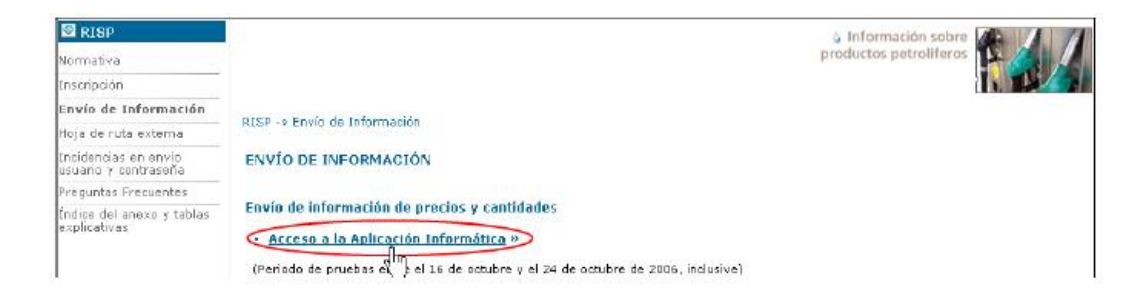

4. En cuarto lugar, deberemos seleccionar la opción "Distribuidores de venta directa".

| REMISIÓN DE INFORMACIÓN SOBRE PRODUCTOS PETROLIFEROS                |
|---------------------------------------------------------------------|
| Remisión de información de:                                         |
| <ul> <li>Instalaciones para suministros a vehículos.</li> </ul>     |
| <ul> <li>Instalaciones para suministros a embarcaciones.</li> </ul> |
| <ul> <li>Distribuidores de venta directa.</li> </ul>                |

5. El sistema nos solicitará entonces el usuario y contraseña que nos hayan asignado (Ver documento relativo al procedimiento de inscripción de usuarios).

| INTRODUZCA EL USUARIO:    |  |
|---------------------------|--|
|                           |  |
| INTRODUZCA LA CONTRASEÑA: |  |

6. A continuación, seleccionaremos la opción que corresponda, en función del tipo de envío de datos que vayamos a realizar (el procedimiento es idéntico para todas ellas).

En este caso seleccionaremos la opción "Suministro a instalaciones terrestres".

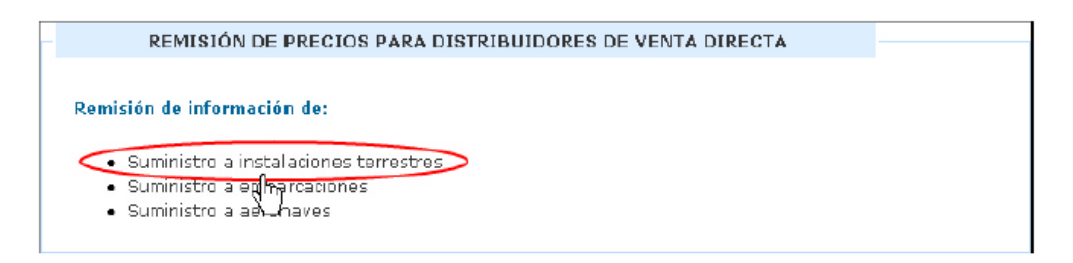

7. Seguidamente seleccionaremos el tipo de envío que vamos a realizar, pinchando sobre la opción que corresponda:

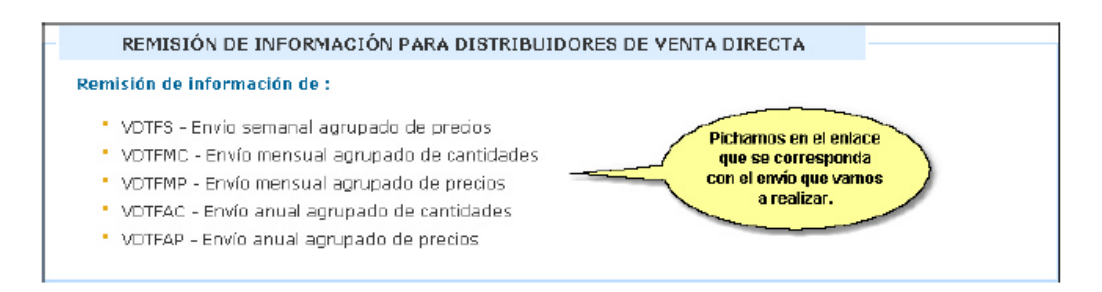

 Independientemente de la opción seleccionada, el procedimiento para realizar la transmisión de datos es el mismo:

Pinchamos en el botón **Examinar...** y buscamos el fichero que hemos generado con Fuelsoft.

Drocansi

proconsi

En segundo lugar, pulsaremos el botón

😫 Anexar Fichero

tras lo cual se anexará en el cuadro inferior.

Finalmente, haremos clic en el botón

Enviar Fichero y aceptamos en el aviso que aparecerá en pantalla.

| Remisión de información sobre productos petrolíferos                           |                                                                                                   | administración<br>electrónica    |  |  |  |
|--------------------------------------------------------------------------------|---------------------------------------------------------------------------------------------------|----------------------------------|--|--|--|
| ENVÍO SEMAN                                                                    | al agrupado de precios   yenta dire                                                               | ecta terrestres                  |  |  |  |
| Ayuda] [Cont@ctenos]                                                           |                                                                                                   | Obtener datos censales 🛛 🗢 Volve |  |  |  |
| Datos del usuario                                                              |                                                                                                   |                                  |  |  |  |
| Nombre: NOMBRE                                                                 | Apellidos: APELLIDO 1 APELLI                                                                      | IDO 2                            |  |  |  |
| NIF :                                                                          | Operador/Representante : PROCONSI, S.L                                                            |                                  |  |  |  |
| Código del operador: PR2                                                       |                                                                                                   |                                  |  |  |  |
| <u>Histórico de envíos</u>                                                     |                                                                                                   |                                  |  |  |  |
| Nombre del fichero                                                             | Fecha de envío                                                                                    | Leido Procesado Notificado       |  |  |  |
| VDTFSPR220061018.XLS                                                           | 18/10/2006 16:39:31                                                                               | 0 0 0                            |  |  |  |
| 2. Para anexar el fichero seleccionad<br>3. Para eliminar un fichero anexo, se | lo, haga clic en el botón <b>Anexar Fichero</b><br>leccionelo de la lista y haga clic en el botón | Quitar Fichero                   |  |  |  |
| vdtspr220061019.xls                                                            |                                                                                                   | v Quitar Fichero                 |  |  |  |

Llegados a este punto el sistema nos mostrará un "Acuse de Recibo", que podremos descargar o imprimir, y
que incluirá el número del documento que acredita la presentación de la solicitud, así como la clave para la
consulta del registro de forma telemática.

proconsi

| ACUSE                                                                          | DE RECIDO - REGIST                                    | KU SIN FIRMA DEL                       | L PILNISTERI               | DE INDUSTRIA,                       | TURISMU T COM                          | ERCIU                    |                      |
|--------------------------------------------------------------------------------|-------------------------------------------------------|----------------------------------------|----------------------------|-------------------------------------|----------------------------------------|--------------------------|----------------------|
| TA SOLICITUD, FECHADA E<br>DUSTRIA, TURISMO Y COME<br>ILICITUD, IMPRIMASE ESTA | L DÍA 19 DE OCTUBRE<br>RCIO , CON EL NÚMER<br>PÁGINA. | DEL 2006 A LAS 16<br>RO 20060006007324 | 35:22, HA SE<br>DCOMO DOCI | DO RECIBIDA EN I<br>JMENTO ACREDIT/ | EL REGISTRO SIN F<br>ATIVO DE LA PRESI | ERMA DEL M<br>ENTACIÓN D | INISTERIO DE<br>E LA |
| AVE PARA CONSULTA EN EL                                                        | REGISTRO TELEMÁTI                                     | CO: 2667324S95A                        | >                          |                                     |                                        |                          |                      |
| EDE CONSULTAD SU ENTRA                                                         | DA EN EL RECISTRO E                                   | N LA IVER HTTP-//PR                    |                            | ATTCO NITYO ES                      | (ADI 1C A CLONES /C                    | ONSULTABLE               | CTEL MUTYO           |
| EDE CONSDELAR SO ENTRA                                                         | DW EN EL REGISTRO E                                   | IN LA WED HITPS/RE                     | EGISTRO TELEI              | AATICOUNTITICIES,                   | WHEIGHOLONESYC                         | ONSOLIWRE                | STEEMITTO            |

10. Repetiremos el procedimiento para cada envío que vayamos a realizar.

## NOTA:

En la pantalla de remisión de información sobre productos petrolíferos podremos consultar, en cualquier momento, el histórico de envíos, así como el estado de cada uno de ellos:

| Histórico de envlos                          |                                |       |           |            |
|----------------------------------------------|--------------------------------|-------|-----------|------------|
| Nombre del fichero                           | Fecha de envío                 | Leido | Procesado | Notificado |
| VDTFSPR220051019.XL5                         | 19/10/2005 16:35:22            | ( 🛛   | ×         | ×          |
| VDTFSPR220051018.XL5                         | 18/10/2005 16:39:31            |       | 0         | <b>I</b>   |
| Remisión del fichero con la informació       | n sobre productos petroliferos |       |           |            |
| 1. Haga clic en el botón E <b>xaminar</b> pa | ara seleccionar un fichero     |       |           |            |
|                                              |                                |       |           | Examinar   |

Cuando un envío ha sido notificado, y es correcto, aparecerán marcado como Leído, Procesado, y Notificado correctamente

Cuando el envío ya ha sido realizado, pero existe algún problema, aparecerá marcado como rechazado en la columna

"Procesado"

## Nombre de los ficheros que se generan:

- Fichero de precios medios semanales: vdtfs+cod. firma+fecha.xls
- Fichero de cantidades mensuales: vdtfmc+cod. firma+fecha.xls
- Fichero de precios medios mensuales: vdtfmp+cod. firma+fecha.xls
- Fichero de cantidades anuales: vdtfac+cod. firma+fecha.xls
- Fichero de precios medios anuales: vdtfap+cod. firma+fecha.xls
- Fich. de precios y cantidades a embarcaciones mensuales:vdmfmpc+cod. firma+fecha.xls
- Fichero de cantidades a embarcaciones anuales: vdmfac+cod. firma+fecha.xls